## Creating a Local Tournament

To create a local tournament, you must be signed into your MBL account, and be assigned as a Tournament Director by your association. If your association created a secondary account for you, email <u>nmendonca@mbl.bz</u> and we can merge your accounts together

1. Make sure you are signed in (yellow circle)

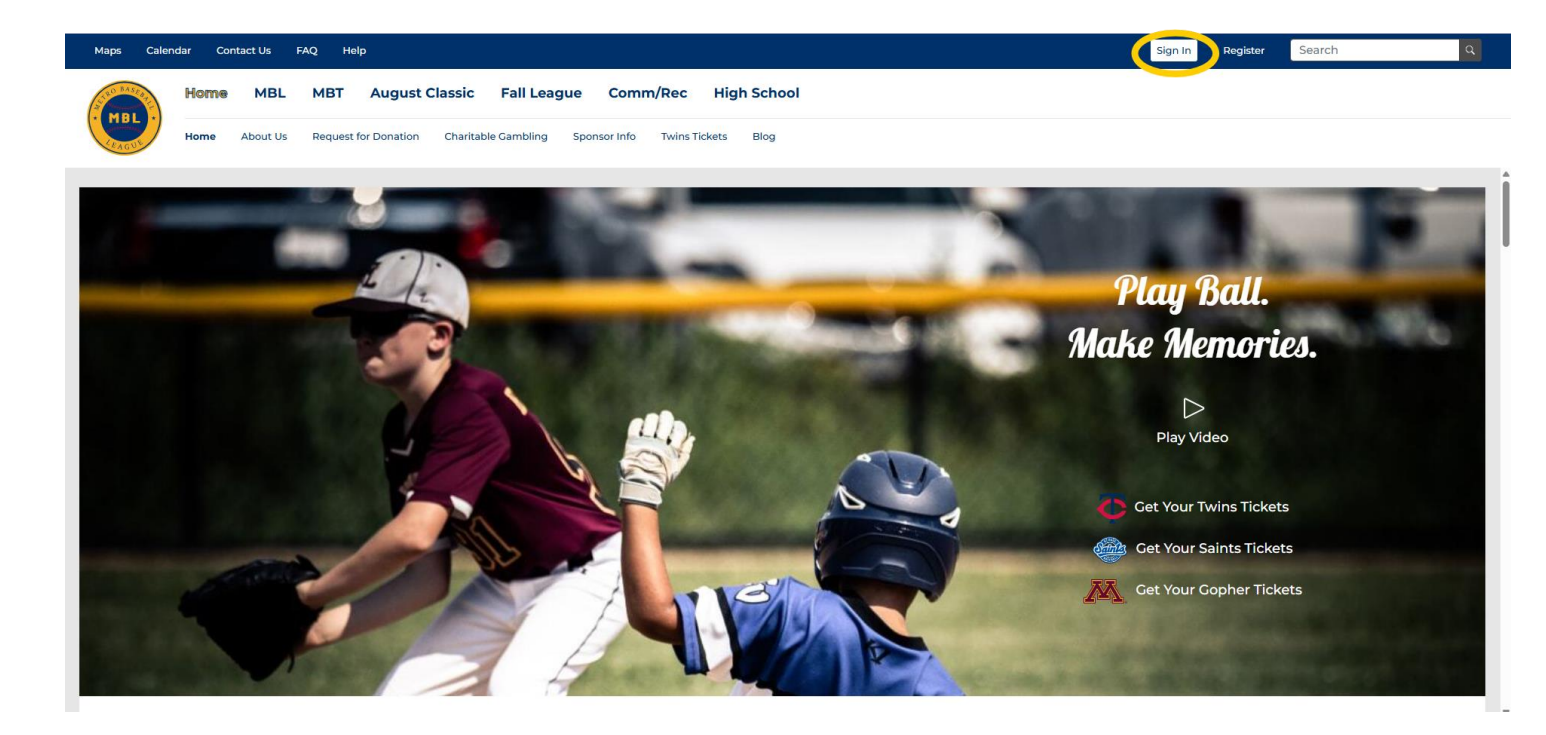

2. From the top bar, then navigate to "MBT" (yellow circle) and then select "All Tournaments" (green circle)

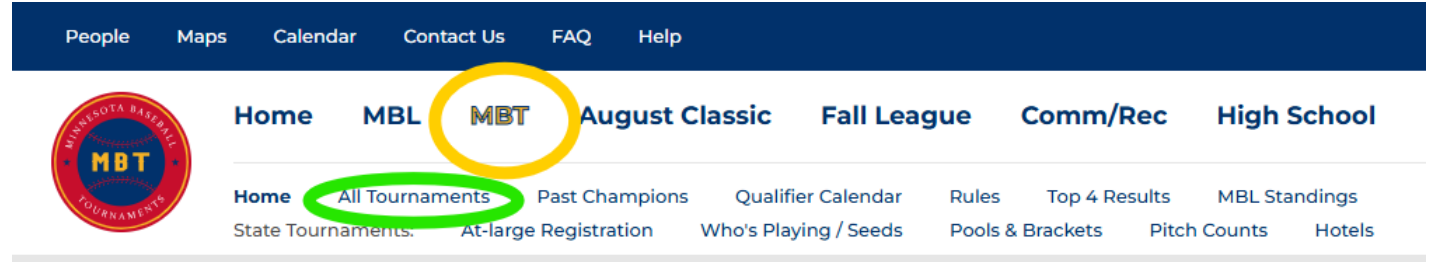

3. On the top right, select "Create New Tournament" (Green square)

| People Map | Calendar Contact Us FAQ Help                                                                                                    | Sign Out · Switch | Search                |
|------------|----------------------------------------------------------------------------------------------------|-------------------|-----------------------|
| MBT        | Home MBL MBT August Classic Fall League Comm/Rec High School                                                                                                    |                   |                       |
|            | Home <b>All Tournaments</b> Past Champions Qualifier Calendar Rules Top 4 Results MBL Standings<br>State Tournaments: At-large Registration Who's Playing / Seeds Pools & Brackets Pitch Counts Hotels |                   |                       |
|            | —                                                                                                    |                   |                       |
| Tournament | 5                                                                                                    |                   | Create New Tournament |

4. Fill out ALL information, and hit save when you are done